# รายละเอียดและขั้นตอนการใช้งานระบบการประชุมสามัญผู้ถือหุ้นประจำปี 2564 ผ่านสื่ออิเล็กทรอนิกส์ Inventech Connect (Live Streaming)

## ้ผู้ถือหุ้นที่จะประสงค์เข้าประชุมผ่านสื่ออิเล็กทรอนิกส์สามารถดำเนินการได้ตามขั้นตอน ดังนี้

## ขั้นตอนยื่นแบบคำร้องเข้าร่วมประชุมผ่านสื่ออิเล็กทรอนิกส์

 ยื่นแบบคำร้องเข้าร่วมประชุมผ่าน Web browser ให้เข้าไปที่ <u>https://app.inventech.co.th/NOBLE150540R</u> หรือ สแกน QR Code นี้ เพื่อเข้าสู่ระบบ

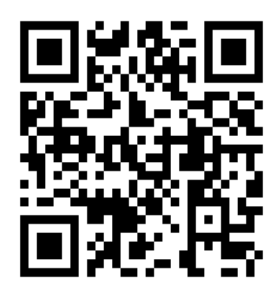

ผู้ถือหุ้นที่ประสงค์จะเข้าร่วมประชุมด้วยตนเอง หรือโดยผู้รับมอบฉันทะที่ไม่ใช่กรรมการบริษัทฯ ผ่านสื่ออิเล็กทรอนิกส์ ระบบลงทะเบียนยื่นแบบคำร้องจะเปิดให้ดำเนินการ ตั้งแต่วันที่ 21- 27 เมษายน 2564 เวลา 08:30- 17.30 น. และใน วันที่ 28 เมษายน 2564 โดยระบบจะเปิดรับลงลงทะเบียนตั้งแต่เวลา 8.00 – จนสิ้นสุดการประชุม

- 2. เมื่อเข้าสู่ระบบแล้ว ให้ผู้ถือหุ้นกรอกข้อมูลตามที่ระบบแสดง เช่น
  - เลขประจำตัวประชาชน / เลขที่หนังสือเดินทาง (กรณีเป็นชาวต่างประเทศ)
  - เลขทะเบียนผู้ถือหุ้น
  - ชื่อ นามสกุล
  - จำนวนหุ้น
  - E-mail
  - เบอร์โทรศัพท์
  - แนบเอกสารเพิ่มเติม
    - กรณีที่ประสงค์จะเข้าประชุมผ่านสื่ออิเล็กทรอนิกส์ด้วยตนเองโปรดแนบบัตรประจำตัวประชาชน/ หนังสือเดินทาง (กรณีเป็นชาวต่างประเทศ) พร้อมลงนามรับรองสำเนาถูกต้อง (สามารถแนบภาพถ่ายสำเนาได้)
    - กรณีที่มีการมอบฉันทะ โปรดแนบ หนังสือมอบฉันทะพร้อมเอกสารประกอบตามที่กำหนด
- เมื่อกรอกข้อมูลครบถ้วนแล้วให้เลือกที่ "ข้าพเจ้าได้อ่านและตกลงปฏิบัติตามข้อกำหนดการเข้าร่วมประชุม ข้อกำหนด การเข้าร่วมประชุมผ่านระบบ Inventech Connect" โดย Click ในช่องสี่เหลี่ยมเพื่อยอมรับเงื่อนไขการใช้บริการ
- 4. จากนั้นให้เลือก "ส่งแบบคำร้อง"
- หลังจากขั้นตอนที่ 4. เจ้าหน้าที่จะดำเนินการตรวจสอบข้อมูลแบบคำร้อง เมื่อคำร้องได้รับการอนุมัติ ผู้ถือหุ้นจะได้รับ Email แจ้งรายละเอียดข้อมูลการประชุม 3 ส่วน ดังนี้

- 1. ลิงค์สำหรับการลงทะเบียนเข้าร่วมประชุม
- 2. ข้อมูล Username และ Password สำหรับการเข้าใช้งาน e-Voting
- ลิงค์สำหรับคู่มือการใช้งานระบบ Inventech Connect (Live Streaming) เพื่อเข้าร่วมประชุม ตามวันและเวลาที่ แจ้งในหนังสือเชิญประชุม

**กรณีคำร้องไม่ถูกอนุมัติ** ผู้ถือหุ้นได้รับ E-mail แจ้งถึงสาเหตุ และสามารถดำเนินการยื่นแบบคำร้องเพิ่มเติมได้

- สำหรับผู้ถือหุ้นที่มอบฉันทะ และไม่ประสงค์จะเข้าร่วมประชุม ในการมอบฉันทะนั้น ผู้ถือหุ้นสามารถมอบฉันทะให้ บุคคล ใดบุคคลหนึ่งตามความประสงค์ หรือเลือกมอบฉันทะให้กรรมการอิสระของบริษัทฯ ท่านใดท่านหนึ่ง เป็นผู้รับมอบฉันทะ ของผู้ถือหุ้นก็ได้ โดยกรรมการท่านดังกล่าวจะลงมติในแต่ละวาระตามที่ผู้ถือหุ้นกำหนดไว้ในหนังสือมอบฉันทะ
- กรณีผู้ถือหุ้นที่ประสงค์จะมอบฉันทะให้กรรมการอิสระของบริษัทฯ กรุณาจัดส่งหนังสือมอบฉันทะพร้อมเอกสารประกอบ มายังบริษัทฯ ทางไปรษณีย์ ตามที่อยู่ข้างล่างนี้ โดยเอกสารจะต้องมาถึงบริษัทฯ ภายในวันที่ 27 เมษายน 2564 เวลา 17.00 น.

#### เลขานุการบริษัท

บริษัท โนเบิล ดีเวลลอปเมนท์ จำกัด (มหาชน) อาคารโนเบิล 1035 ถ.เพลินจิต แขวงลุมพินี เขตปทุมวัน กรุงเทพฯ 10130

### การเข้าร่วมประชุมผ่านสื่ออิเล็กทรอนิกส์ผ่านระบบ Inventech Connect (Live Streaming)

- 1. ระบบ Inventech Connect รองรับการทำงานบน Web browser ซึ่งมีคู่มือการใช้งานระบบ ดังนี้
  - 1.1. การใช้งานระบบประชุมผ่านสื่ออิเล็กทรอนิกส์ Inventech Connect (Live Streaming)

คู่มือการใช้งาน Inventech Connect (Live Streaming) สามารถศึกษาวิธีการใช้งานระบบได้ที่ https://qrgo.page.link/obr8g หรือสแกน QR Code

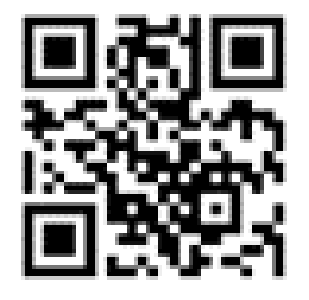

- 1.1.1. ขั้นตอนการใช้งานระบบ Inventech Connect (Live Streaming) ดังนี้
  - ผู้ถือหุ้นทำการ คลิกลิงค์สำหรับลงทะเบียนเข้าร่วมประชุม และรับชมถ่ายทอดสดผ่าน Live Streaming ที่ได้รับจาก E-mail แจ้งการอนุมัติ แบบคำร้องขอสำหรับการใช้งาน Inventech Connect
  - ให้น้ำ Username และ Password ตามที่ได้รับจาก E-mail มากรอกในช่องที่ปรากฎบนหน้าจอ หลังจากนั้น กดปุ่ม Sign in เพื่อเข้าใช้งาน Inventech Connect (Live Streaming)
  - จากนั้นกดปุ่ม "ลงทะเบียนเข้าร่วมประชุม" (ขั้นตอนนี้จะถือว่าผู้ถือหุ้นทำการลงทะเบียนเข้าร่วม ประชุมเรียบร้อยแล้วจะทำให้จำนวนหุ้นของผู้ถือหุ้นถูกนับเป็นองค์ประชุม)
  - 4. หลังจากขั้นตอนที่ 3 ผู้ถือหุ้นจะสามารถรับชมถ่ายทอดสด และลงคะแนนเสียงได้ ดังนี้
    - 4.1. เข้าที่แท็บเมนู (มุมบนซ้ายมือ) หรือ สัญลักษณ์ ดังภาพ 📃
    - 4.2. ไปที่เมนู "รับชมถ่ายทอดสด / Live"
    - 4.3. ระบบจะแสดงเมนูเข้าใช้งานทั้งหมด 4 ส่วน คือ
      - 1. การถ่ายทอดสด / Live
        - กรณีผู้ถือหุ้นต้องการรับชมถ่ายทอดสด (Live Streaming) สามารถกดที่ปุ่ม "การ ถ่ายทอดสด / Live"
      - 2. การลงคะแนน / Vote
        - กรณีผู้ถือหุ้นต้องการลงคะแนนเสียง (e-Voting) สามารถกดที่ปุ่ม "การลงคะแนน / Vote" โดยทำการเลือก วาระตามที่ปรากฏใน Drop down ระบบจะแสดงสถานะการ ลงคะแนนเป็น"รอการออกเสียงลงคะแนน" ซึ่งผู้ถือหุ้นสามารถกดปุ่มลงคะแนนเสียงได้ ดังนี้
          - เห็นด้วย
          - ไม่เห็นด้วย
          - งดออกเสียง
          - ยกเลิกการลงคะแนน

- หากผู้ถือหุ้นต้องการยกเลิก การลงคะแนนเสียงล่าสุดสามารถกดที่ปุ่ม "ยกเลิกการ ลงคะแนนเสียงล่าสุด" (ซึ่งผู้ถือหุ้นสามารถแก้ไขคะแนนเสียงได้จนกว่าวาระนั้นจะปิดรับ ลงคะแนน)
- o การนับคะแนนเสียงเห็นชอบและอนุมัติในแต่ละวาระ บริษัทฯ จะนำคะแนนเสียงที่ไม่ เห็นด้วยหรืองดออกเสียง และบัตรเสีย หักออกจากจำนวนเสียงทั้งหมดของผู้ถือหุ้นที่ ร่วมประชุม หากท่าน "ยกเลิกการลงคะแนนเสียงล่าสุด แล้วไม่ทำการลงคะแนน หรือไม่ทำการออกเสียงลงคะแนน บริษัทจะนำคะแนนเสียงไปยังคะแนนเห็นด้วย (ผล การลงคะแนนสามารถทำการเปลี่ยนแปลงได้จนกว่าวาระนั้นจะปิดการส่งผลคะแนน)
- ท่านสามารถลงคะแนนเสียงล่วงหน้าได้โดยเลือกวาระ และ เลือก การลงคะแนน / Vote
- 3. การส่งคำถาม / Question
  - กรณีผู้ถือหุ้นต้องการส่งคำถาม (Question) สามารถทำได้ 2 กรณี คือ
    - ส่งคำถามผ่านข้อความ สามารถทำการพิมพ์ข้อความที่ต้องการ จากนั้นกดปุ่ สัญลักษณ์ดังภาพเพื่อส่งคำถาม
    - ส่งคำถามด้วยเสียง สามารถกดที่ปุ่ม "บันทึกเสียง" จากนั้นกดปุ่ม "หยุด
      บันทึกเสียง" เมื่อถามคำถามเรียบร้อยแล้ว และสามารถทำการกดปุ่ม "ส่งคำถาม"
      เพื่อส่งคำถามด้วยเสียง
- 4. เอกสารการประชุม / File
  - กรณีผู้ถือหุ้นต้องการดาวน์โหลดเอกสารการประชุม (File) สามารถกดที่ปุ่ม "เอกสาร การประชุม / File" ซึ่งระบบจะแสดงเอกสารการประชุมตามที่บริษัทกำหนด
- ผู้ถือหุ้นสามารถทำการตรวจสอบคะแนนเสียงรายวาระได้ เมื่อวาระนั้นปิดการส่งผลการลงคะแนนแล้ว โดยทำการเลือกวาระที่ต้องการตรวจสอบ จากนั้นระบบจะแสดงกราฟและตารางแสดงข้อมูลการ ลงคะแนนเสียง ในวาระที่ทำการเลือก
- กรณีผู้ถือหุ้นหรือผู้รับมอบฉันทะมีการรับมอบฉันทะหลาย Account สามารถเลือกที่ "ไอคอน ผู้ใช้งาน" และกดที่ปุ่ม "สลับบัญชี" เพื่อเข้าใช้งาน Account อื่น ๆ ได้ โดยที่คะแนนเสียงและองค์ ประชุมจะไม่ถูกนำออกจากการประชุม
- กรณีผู้ถือหุ้นต้องการออกจากการประชุม สามารถเลือกที่ "ไอคอนผู้ใช้งาน" และกดที่ปุ่ม "ออกจากการ ประชุม" ขั้นตอนนี้หากผู้ถือหุ้นทำการออกจากการประชุมระหว่างการประชุม ระบบจะนำคะแนน เสียงของผู้ถือหุ้นออกจากการประชุมในวาระที่ยังไม่ถูกดำเนินการ
- ระบบประชุมผ่านสื่ออิเล็กทรอนิกส์จะเปิดให้เข้าระบบได้ในวันที่ 28 เมษายน 2564 เวลา 08:00 น. (ก่อนเปิดประชุม 2 ชั่วโมง) โดยผู้ถือหุ้น หรือผู้รับมอบฉันทะใช้ Username และ Password ที่ได้รับ และ สามารถทำตามขั้นตอนการใช้งานตามที่ระบุในคู่มือการใช้งานระบบ Inventech Connect (Live Streaming)
- การทำงานของระบบระบบประชุมผ่านสื่ออิเล็กทรอนิกส์ Inventech Connect (Live Streaming)
  ขึ้นอยู่กับระบบอินเตอร์เน็ตที่รองรับของผู้ถือหุ้นหรือผู้รับมอบฉันทะ ดังต่อไปนี้ในการใช้งานระบบ

- ความเร็วของอินเทอร์เน็ตที่แนะนำ ควรไม่ต่ำกว่า 4 Mbps
- อินเทอร์เน็ตเบราว์เซอร์ Firefox หรือ Chrome (เบราว์เซอร์ที่แนะนำ) หรือ Safari

หมายเหตุ :

- ผู้ถือหุ้นต้องนำ Username และ Password ที่ได้รับจาก E-mail มากรอกเพื่อทำการลงทะเบียน ระบบจะทำการ ลงทะเบียนและนับเป็นองค์ประชุมให้ที่ขั้นตอนนี้ (หากผู้ถือหุ้นไม่ทำการลงทะเบียนเพื่อเข้าร่วมประชุม ระบบจะไม่ นับเป็นองค์ประชุม และไม่สามารถลงคะแนนเสียงได้ รวมถึงจะไม่สามารถรับชมการถ่ายทอดการประชุมได้) หากผู้ถือหุ้น ทำการกดปุ่ม "ออกจากการประชุม" ระหว่างการประชุม ระบบจะทำการตัดคะแนนเสียง ออกจากองค์ประชุม)
- ผู้ถือหุ้นต้องเตรียม E-mail สำหรับยื่นแบบคำร้องเพื่อรับ 1. ลิงค์สำหรับการลงทะเบียนเข้าร่วมประชุม 2. Username
  และ Password สำหรับเข้าประชุม
- ข้อมูลที่กรอกในระบบต้องตรงกันกับข้อมูล ณ วัน Record Date จากบริษัท ศูนย์รับฝากหลักทรัพย์ (ประเทศไทย) จำกัด (TSD)

### พบปัญหาในการใช้งาน สามารถติดต่อได้ที่

โทร. 083-407-0023 ให้บริการระหว่างวันที่ 21 – 27 เมษายน 2564 เวลา 08.30 – 17.30 น. และในวันที่ 28 เมษายน 2564 เวลา 8.00 -จนสิ้นสุดการประชุม (เฉพาะวันทำการ ไม่รวมวันหยุดราชการและวันหยุดนักขัตฤกษ์)